## 1. PASS 앱을 설치 없이 본인인증 하기

2

| KT 国態 Xy ···                                                                                                    | ≉ № なぎ 川 72% 曽 20:44                                                                                        |
|----------------------------------------------------------------------------------------------------|----------------------------------------------------------------------------------------------------|
| 주문관리시스템 마케팅 활용                                                                                                    | 8                                                                                                    |
| 제 3 강 총 칙                                                                                                    |                                                                                                    |
| 제 1조 (목격) 이 약관은 (위텐)<br>사이버물을 통하여 "회사가가<br>진자상거래 관련 서비스(이하<br>"회사"와 이용자의 권리·의무<br>목적으로 합니다. * PC통신. 5<br>건자상거래에 대해서도 그 성'<br>준용합니다. | 사이덴(이하 "회사")이 운영하는<br>II화 또는 용역을 제공하는<br>"사비스")를 이용하에 있어<br>및 책인사항을 규정함을<br>구선 등을 이용하는<br>질에 반하지 않는 한 이 약관을 |
| 주문관리시스템 마케팅 활용                                                                                                    | 용에 동의합니다.                                                                                                   |
|                                                                                                    |                                                                                                    |
| ✓ 전체 약관                                                                                                    | 반에 동의합니다.                                                                                                   |
|                                                                                                    | D                                                                                                    |
| 휴대폰으로 인증하기                                                                                                    | 아이핀으로 인증하기                                                                                                  |
| 후대폰으로 인증하기                                                                                                    | 아이핀으로 인증하기                                                                                                  |
| 다                                                                                                    | 아이핀으로 인증하기<br>음<br>편 은 쇼 쇼<br>번트 마이페이지 TOP                                                                  |
| 휴대폰으로 인증하기<br>(위대폰으로 인증하기)<br>(인기상품 상품구매 이<br>이 ()                                                                                  | 아이핀으로 인증하기<br>응<br>번트 마이페이지 TOP                                                                             |

<휴대폰으로 인증하기>를 클릭하여 주십시오.

| PASS                                         |                                                                 |    |
|----------------------------------------------|-----------------------------------------------------------------|----|
| 지용 중이신 통신사를 선택히                              | 가세요.                                                            |    |
| SK telecom                                   | kt                                                              |    |
| 🕒 LG U+                                      | ······<br>알뜰폰                                                   |    |
| ∠<br>✓ 본인확인을 하기 위험                           | 한 필수사항에 전체동의합니다                                                 | t. |
| ✓         개인정보이용           ✓         서비스이용약관 | <ul> <li>✓ <u>고유식별정보처리</u></li> <li>✓ <u>통신사이용약관</u></li> </ul> |    |
| ,                                            | 시작하기                                                            |    |
| <u>) 알뜰폰이란?</u>                              |                                                                 |    |
|                                              |                                                                 |    |
|                                              |                                                                 |    |

<통신사 선택><약관동의> 후 <시작하기>를 클릭하여 주 십시오.

| 3 | KT 🖬 📾 🚧 … | 米田市                                                                                                    | <sup>e*</sup> l 71% <b></b> 20:47 |         |
|---|------------|----------------------------------------------------------------------------------------------------|-----------------------------------|---------|
|   | ← Google   | e Play                                                                                                    | Q                                 |         |
|   | PASS PASS  | ASS by KT(구,<br>Corporation<br>바이프스타일                                                                                                    | KT인증)                             | ſ       |
|   | 254        | FOOT OLA                                                                                                    | 설치                                |         |
|   | 리뷰 1만개     | 다운로드                                                                                                    | 만 3세 이상 ①                         |         |
|   |            | A la construction of the second of the second of the secon |                                   | 4 1 4 1 |
|   | 'PASS '    | 복잡한 인증<br>갭'으로 빠르고 쉽게 인<br>자세히 아아보기                                                                                                    | 중하세요.                             |         |
|   |            | 시세의 글의도시                                                                                                    | 1                                 |         |
|   | • –        |                                                                                                    | 4                                 |         |

PASS 앱의 설치를 원하시지 않는 고객님께서는 휴대폰의 <뒤로가기> 기능의 버튼을 눌러 PASS 앱의 설치 없이 본 인인증이 가능합니다.

| KT 🗭 🖬 🙀 …                                       | ≉ ⑽ 따 <sup>₽+</sup> .山 70% 曽 20:56 |
|--------------------------------------------------|------------------------------------|
| PASS                                             |                                    |
| STEP 1. <b>'PASS 인증앱'</b> 실형                     | 행후비밀번호또는지문등입력                      |
| PA<br>••••••••••••••••••••••••••••••••••••       | SS<br>1 20144492. ***              |
| STEP 2. 앱에서 본인인증 온                               | 료후[ <b>확인]</b>                     |
| 취소                                               | 확인                                 |
| -만14세미만이용자는이                                     | 래문자로 인증하기를 클릭하세요.                  |
| 앱이 자동으로<br>실행되지 않았다면<br>재실행 또는 앱설치 버튼을<br>클릭하세요. | 앱재실행하기 C                           |
|                                                  | 앱설치하기 🛃                            |
| +만약앱인증이정상적으로진<br>1<br>해주세요.                      | 행되지 않을 경우에는 문자본인확인을 이              |
| 문자                                               | 로인증하기                              |
| 이용약관 개인정보처리!<br>VeriSign 256-bit SSL 암호호         | 방침 🧎 NICE평가정보<br>적용                |
| • –                                              | $\Box$ $\leftarrow$                |

<문자로 인증하기>를 클릭하여 주십시오.

| KT 🖬 🗭 🙀 …                      | -¥•80 17€*       | al 70% 🖬 20:56 |
|---------------------------------|------------------|----------------|
| <b>PASS</b> 앱이용면<br>경품이벤트 자동:   | 반해도,<br>응모!      | PASS           |
| 1                               |                  | 11.0           |
| 이름                              |                  |                |
| 홍길동                             |                  |                |
| 주민등록번호(생년월일)                    |                  |                |
| 181221                          | - 1 )••          |                |
| 휴대폰번호                           |                  |                |
| 010-123                         | 34-5678          |                |
| 보안문자                            |                  |                |
| 396                             | 8 319            | 68             |
| 2                               |                  |                |
|                                 | 확인               |                |
| 1                               | 취소               | <sup>i</sup>   |
|                                 |                  |                |
| 이용약관 개인정<br>VeriSign 256-bit SS | 보처리방침<br>L 암호화적용 | NICE평가정보       |
|                                 |                  | 4              |

본인 명의의 휴대폰 [가입정보]를 입력하여 주신 후 그림으 로 되어있는 [보안문자]를 입력 하십시오. 이 후 <확인>을 클릭하여 주십시오.

| 3 | KT 回 ■ @                                                               |
|---|------------------------------------------------------------------------|
|   |                                                                        |
|   | 주민등록번호(생년월일)                                                           |
|   | 181221 - 1                                                             |
|   | 휴대폰번호                                                                  |
|   | 010-1234-5678                                                          |
|   | 1 <sup>6世主</sup>                                                       |
|   | 041330 💿 2:36                                                          |
|   | • 3분 이내로 인증번호(6자리)를 입력해 주세요.                                           |
|   | <ul> <li>입력하신 휴대폰정보가 일치하지 않을 경우 인증문자가 발송되지<br/>않습니다.</li> </ul>        |
|   | <ul> <li>1분 이내에 인증문자가 수신되지 않을 경우 정확한 정보로 재시도해<br/>주시기 바랍니다.</li> </ul> |
|   | ·재시도 하려면 <u>여기를 클릭해 주세요</u>                                            |
|   | 2                                                                      |
|   | 확인                                                                     |
|   | 취소                                                                     |
|   |                                                                        |
|   | (18) 이용약관 개인정보처리방침<br>VeriSign 256-bit SSL 암호화적용                       |
|   | •                                                                      |
|   |                                                                        |

인증번호 입력란에 <인증번호> 입력 후 <확인>을 클릭하 여 주십시오.

| KT 🗭 🔛 💬                                                  |                                      | * 100 LTE*                  | 70% 🛢 20:57       |  |
|-----------------------------------------------------------|--------------------------------------|-----------------------------|-------------------|--|
| PASS                                                      |                                      |                             |                   |  |
| <b>PASS</b> 앱이<br><mark>경품이벤트</mark> :                    | 용만해도,<br><b>자동응모!</b>                | 1                           | PAS               |  |
| 1600-1522 🗧                                               | <b>4</b> ⊈ # 6:57                    |                             | ×                 |  |
| 다.<br>(고)<br>(한성)<br>(한성)                                 | 유   토스<br>:심등록 26<br>스팸신고 21 92<br>1 | ,492건<br><sup>88건</sup>     | 상세정보              |  |
| [NICE ID 본인                                               | 확인] 인증번호 [0                          | 41330]를 입력ㅎ                 | 배주세요.             |  |
| 전화마기                                                      | 문자하기                                 | ·<br>공유하기                   | 스팽신고              |  |
| z:in LGot                                                 | <b>우시스</b><br>우시스                    |                             | <b>()</b><br>바르가기 |  |
| 010-                                                      | 1234-56                              | 78                          | 2:52              |  |
| <ul> <li>3분 이내로 인증</li> <li>입력하신 휴대된<br/>않습니다.</li> </ul> | 한번호(6자리)를 입<br>존정보가 <b>일치하지</b>      | 력해 주세요.<br><b>않을 경우</b> 인증문 | 문자가 발송되지          |  |
| • 1보이네이이즈                                                 | 모다가 스시디기                             | 아오 겨우 저하히                   | 저비근체              |  |
| 이용약관<br>VeriSign 256                                      | 개인정보처리방침<br>S-bit SSL 암호화적용          |                             | NICE평가정보          |  |
|                                                           |                                      |                             |                   |  |

2

고객님의 휴대폰으로 SMS 문자 메시지가 수신되면, <인증 번호 숫자 6자리>를 기억하여 주시기 바랍니다.

| KT 🔛 🗭 💬 ···                                                                                                    | ·* (HD                                                         | LTE*Il 70%                                                           | 20:58    |
|----------------------------------------------------------------------------------------------------|----------------------------------------------------------------|----------------------------------------------------------------------|----------|
| 주문관리시스템 마케팅                                                                                                    | 활용                                                             |                                                                      |          |
| 제 3 장 총 칙                                                                                                    |                                                                |                                                                      |          |
| 제 1초 (목적) 이 약관은 봄<br>사이바물을 통하여 "회사"<br>전자상거래 관련 서비스(이<br>"회사"와 이용자의 권리의<br>목적으로 합니다 PC통산<br>전자상거래에 대해서도 그<br>준용합니다. | 에바이텐(이<br>가 재화 또는<br> 하 "서비스"<br>무 및 책임시<br>신, 무선 등을<br>성질에 반히 | 하 "회사")이 운<br>용역을 제공하는<br>)를 이용함에 있<br>항을 규정함을<br>이용하는<br>지 않는 한 이 약 | 영하는<br>  |
| ✔ 주문관리시스템 마케팅                                                                                                    | 활용에 동의                                                         | 합니다.                                                                 |          |
| ✓ 전체 9                                                                                                    | 약관에 동의                                                         | 합니다.                                                                 |          |
| ~                                                                                                    | ' 인증완료                                                         |                                                                      |          |
| 1                                                                                                    |                                                                |                                                                      |          |
|                                                                                                    | 다음                                                             |                                                                      |          |
|                                                                                                    |                                                                |                                                                      |          |
| 회사소개   즐겨찾기                                                                                                    | 이용약관                                                           | 개인정보처리                                                               | 방침   이   |
| 인기상품 상품구매                                                                                                    | <b>씁</b><br>이벤트                                                | <b>এ</b><br>চণালাগম                                                  | ∆<br>TOP |
| • –                                                                                                    |                                                                | 4                                                                    |          |
|                                                                                                    |                                                                |                                                                      |          |

본인인증 절차가 끝나면 무사고 몰에서 <다음>을 클릭하 여 회원가입을 진행하실 수 있습니다.

## 2. PASS 앱을 설치하여 본인인증 하기

2

| KT 🖬 🛱 🕅 ···                                                                                                 |                                                                                                    |                |
|----------------------------------------------------------------------------------------------------|----------------------------------------------------------------------------------------------------|----------------|
|                                                                                                    | 常問 ば <sup>*</sup> 11 72%                                                                                                    | 0:44           |
| 주문관리시스템 마케텍                                                                                                  | 등 활용                                                                                                    |                |
| 제 3 장 총 칙                                                                                                    |                                                                                                    |                |
| 제 1조 (목적) 이 약관든<br>사이버물을 통하여 "회,<br>전자상거래 관련 서비스<br>"회사'와 이용자의 권리<br>목적으로 합니다. * PC<br>전자상거래에 대해서도<br>준용합니다. | (취원바이덴(이하 "회사")이 운영된<br>나"가 재화 또는 용역을 제공하는<br>(이하 "서비스")를 이용함에 있어<br>-의무 및 책임사항을 규정함을<br>통신, 무선 등을 이용하는<br>그 성질에 반하지 않는 한 이 약관 | )<br>영원        |
| 🕑 주문관리시스템 마케                                                                                                 | 팅 활용에 동의합니다.                                                                                                    |                |
| √ <u>₹</u>                                                                                                   | 체 약관에 동의합니다.                                                                                                    |                |
| 1)                                                                                                    |                                                                                                    |                |
|                                                                                                    |                                                                                                    |                |
|                                                                                                    |                                                                                                    |                |
| 휴대폰으로 인증하기                                                                                                   | 기 아이핀으로 인증하기                                                                                                    | 기              |
| 휴대폰으로 인증하                                                                                                    | 이 아이핀으로 인증하                                                                                                    | 기              |
| 휴대폰으로 인증하                                                                                                    | 기 아이핀으로 인증하기                                                                                                    | 7]             |
| ्रि<br>क्रंपास्टव्र्ड शहेकां<br>ि                                                                            | 기 아이편으로 인증하<br>다음                                                                                                    | 71             |
| 휴대폰으로 인증하기<br>(이용하기)<br>(인기상품 상공구매                                                                           | 기<br>아이핀으로 인증하기<br>다음<br>이번트 마이페이지                                                                                             | זן<br>∧<br>TOP |

<휴대폰으로 인증하기>를 클릭하여 주십시오.

| 8 8 9 2 8 2 A 2 2 4 9 A                                      |                                                   |
|--------------------------------------------------------------|---------------------------------------------------|
| SK telecom                                                   | ĸt                                                |
| 😍 LG U+                                                      | ·····································             |
| ✓ 본인확인을 하기 위한 필                                              | 일수사항에 전체동의합니다.                                    |
| ✓ <u>개인정보이용</u> ✓ <u>서비스이용약관</u>                             | <ul> <li>✓ 고유식별정보처리</li> <li>✓ 통신사이용약관</li> </ul> |
| ۸                                                            | 라기                                                |
| > 알뜰폰이란?                                                     |                                                   |
|                                                              |                                                   |
|                                                              |                                                   |
| <b>19</b> 이용약관 <b>개인정보처리방경</b><br>VeriSign 256-bit SSL 원호화 적 | 법 <mark>N1</mark><br>용 <mark>61</mark> NICE평가정보   |

<통신사 선택><약관동의> 후 <시작하기>를 클릭하여 주 십시오.

| 3 | KT 🖬 🏽 🚧 🚧                            | 水胆灯                                 | e*1 71% 🛢 20:4             | .T                                                                                                    |
|---|---------------------------------------|-------------------------------------|----------------------------|----------------------------------------------------------------------------------------------------|
|   | ← Google                              | Play                                | Q                          | 0<br>0<br>0                                                                                                    |
|   | PASS PA                               | SS by KT(구,<br>Corporation<br>이프스타일 | KT인증)                      | ſ                                                                                                    |
|   |                                       | (1                                  | 설치                         |                                                                                                    |
|   | 3.5 ★<br>리뷰 1만개                       | <b>500만 이상</b><br>다운로드              | ③<br>만 3세 이상 (j)           |                                                                                                    |
|   | 자주 사용하는 인종 수단을 지정하<br>빠른고 목록하게 연공해서요. | 101 인종요왕 반업1<br>PAS도로 인<br>전형하실 수 및 | 1 위안 주, 분인위<br>중상<br>입니다.  | 1년 코에서 '<br>법을 선택과<br>인중라실 -                                                                                                    |
|   |                                       |                                     | tiguera,<br>except<br>exde | C Tanan Alas<br>C Tanan Alas<br>Manan Alas<br>Manan Alas<br>Manan Alas<br>Manan Alas<br>Manan Alas<br>Manan Alas<br>Manan Alas<br>Manan Alas<br>Manan Alas<br>Manan Alas<br>Manan Alas<br>Manan Alas<br>Manan Alas<br>Manan Manan Alas<br>Manan Manan Manan Manan Manan Manan<br>Manan Manan Manan Manan Manan Manan<br>Manan Manan Manan Manan Manan Manan Manan<br>Manan Manan Manan Manan Manan Manan Manan<br>Manan Manan Manan Manan Manan Manan Manan<br>Manan Manan |
|   | •                                     |                                     |                            |                                                                                                    |
|   | 'PASS 안                               | 복잡한 인증<br> '으로 빠르고 쉽게 인             | 증하세요.                      |                                                                                                    |
|   |                                       | 자세히 알아보기                            |                            |                                                                                                    |
|   | • =                                   |                                     | ć                          |                                                                                                    |

PASS 앱의 설치를 희망하시는 고객님께서는 <설치>를 클 릭하여 주십시오.

| ← Google                                   | Play                                                                                    | Q               | :                  |
|--------------------------------------------|-----------------------------------------------------------------------------------------|-----------------|--------------------|
| PASS PA                                    | ASS by KT(구<br>Corporation                                                              | , KT인증)         |                    |
| 제거                                         |                                                                                         | 열기              |                    |
| 이런 앱은 어떠세요 '                               | ?                                                                                       | ч.              | 보기                 |
| uk<br>Superheroe<br>4.7 *                  | 10 14<br>7 1<br>8 6 5 6<br>20 대<br>20 대<br>20 대<br>20 대<br>20 대<br>20 대<br>20 대<br>20 대 | (울트라 HD<br>4,b* | 분양일<br>아파트<br>4.8* |
| 3.5 ★<br>리뷰 1마개                            | 500만 이상                                                                                 | ③               |                    |
| <b>새로운 기능</b> ●<br>최종 업데이트: 2018<br>서비스 개선 | 8. 11. 26.                                                                              |                 |                    |
|                                            |                                                                                         |                 |                    |
|                                            |                                                                                         |                 |                    |

설치 완료 후 <열기>를 클릭하여 주십시오. (PASS 앱은 통신사에서 제공하는 어플리케이션입니다.)

<가입하기>를 클릭하여 주십시오. (PASS는 각 통신사에서 제공하는 앱으로, 무사고몰 외 별도 의 가입 절차가 필요합니다.)

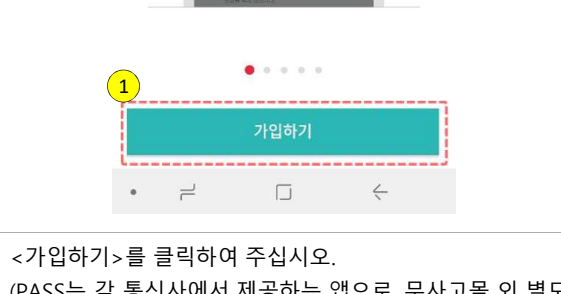

| 19 | ř관동의 > ② l  | 본인인증 > (                 | ) 비밀번호      | 설정     |
|----|-------------|--------------------------|-------------|--------|
|    | 서비스 7       | ት입을 환영합니 <b>[</b>        | 다.          |        |
|    | PASS 이용약관   | 전체 동의( <mark>선택</mark>   | 포함)         |        |
|    | PASS 서비스 약관 | 동의(선택포함)                 |             | ^      |
| ~  | 서비스 이용 약관   | (필수)                     |             | >.     |
| ~  | 개인정보 수집/이   | 용 동의 (필수)                |             | >      |
| ~  | 개인정보 처리위택   | 탁동의 (필수)                 |             | >      |
| ~  | 본인확인서비스 (   | 이용약관 (필수)                |             | 2      |
|    | PASS 로그인 무료 | 2서비스 약관동의                | (선택)        | $\sim$ |
|    | 신용지키미 무료서   | 네비스 약관동의 <mark>(</mark>  | <u>선택</u> ) | $\sim$ |
|    | 뱅크원샷 무료서비   | 스 약관동의( <mark>선</mark> 택 | 뷕)          | $\sim$ |
|    | CLiP 이용약관 모 | 두 동의 <mark>(선택)</mark>   |             | $\sim$ |
|    |             |                          |             |        |
|    | 2           | 약관동의                     |             |        |
|    | _           |                          | 2           |        |

<필수항목>선택 후 <약관동의>를 클릭하여 주십시오.

| 3 |  |  |  |
|---|--|--|--|

서비스 안내

자주 사용하는 인증 수단을 지정하여 빠르고 똑똑하게 인증하세요.

> \*\*\*\* 비밀번호

> > [**○**] 홍채

6

지문

🕯 💷 🗟 ւվ 76% 🛢 14:36

Ŷ

목소리

>

KT 🖬 🗭 😹 …

×

<약관동의> 후 <확인>을 클릭하여 주십시오.

| 🔽 이동       | 통신단말장치                  | 정보, 기능                            | 접근 동의[필수                     |
|------------|-------------------------|-----------------------------------|------------------------------|
| 항목         | 이유                      |                                   |                              |
| 전화         | 휴대폰 전<br>이용 통계<br>상태 정보 | !보를 통한 사<br>  수집/전송시<br>!를 얻는데 필! | 용자 인증과 앱<br>필요한 단말기<br>2합니다. |
| SMS        | 인증번호                    | 자동입력에 시                           | 计용됩니다.                       |
| 저장공간       | 오류로그<br>필요합니            | 저장 및 목소<br>다.                     | 리 인증을 위해                     |
| * 필수 접근    | 권한 미동의시 시               | 네비스 가입 및                          | 이용이 제한됩니다                    |
| 이동통신       | 단말장치 정보                 | , 기능 접근                           | 동의[선택]                       |
| 동의여부       | 항목                      | 이유                                |                              |
|            | 마이크                     | 목소리 인증<br>위해 사용됩                  | 시 음성녹음을<br>니다.               |
| ~          | 바이오정보                   | 지문/홍채 인                           | !증 시 사용됩니다                   |
| 위 영<br>DAS | 목(을)의 접근권<br>: 얘이 기보 서비 | 한에 대해 동물                          | I아지 않으셔도<br>스 이슈니다           |
| FAS.       | 9 업의 기준 시미              | 이용이를                              | 구 지합니다.                      |

| KT 💬 🖬 i                        | £                                                      | <b>≵  ி</b> .⊪ 76% 🗎 14                                                                                    | :35 |
|---------------------------------|--------------------------------------------------------|----------------------------------------------------------------------------------------------------|-----|
| ₩ 전체                            | 네 동의(선택항                                               | 목포함)                                                                                                    |     |
| 🔽 이동                            | 동통신단말장치                                                | 정보, 기능 접근 동의[필수                                                                                            | -)  |
| 항목                              | 이유                                                     |                                                                                                    |     |
| 전화                              | 휴대폰 정<br>이용 통기<br>상태 정5                                | 방보를 통한 사용자 인증과 앱<br>네 수집/전송시 필요한 단말기<br>브를 얻는데 필요합니다.                                                      |     |
| SMS                             | 인증번호                                                   | 자동입력에 사용됩니다.                                                                                               |     |
| · ·                             | 허용하시                                                   | 기금 기급을<br>겠습니까? 전화                                                                                         |     |
| 1/4                             | 걸기 및 주                                                 | 관리<br>거부 여용                                                                                                |     |
| 1/4<br>동의여부                     | 걸기 및 주                                                 | N 8 1 1 1 이유                                                                                               |     |
| 1/4<br>동의여부                     | 걸기 및 관<br>항목<br>마이크                                    | 지 문 지 문 문 전 전 전 전 전 전 전 전 전 전 전 전 전 전 전                                                                    |     |
| 1/4<br>동의여부<br>오                | 걸기 및 주<br>항목<br>마이크<br>바이오정보                           | 지금 가부 이용 이유 이유 지수 이상 시 사용됩니다.<br>지문/홍채 인증 시 사용됩니다.                                                         |     |
| 1/4<br>동의여부<br>오<br>* 위호<br>PAS | 걸기 및<br>항목<br>마이크<br>바이오정보<br>방목(들)의 접근권<br>S 앱의 기본 서비 | 지금<br>가부 이용<br>이유<br>목소리 인종 시 음성녹음을<br>위해 사용됩니다.<br>지문/홍채 인종 시 사용됩니다<br>한에 대해 동의하지 않으셔도<br>스는 이용하실 수 있습니다. |     |

2

4

| <ol> <li>(1) 약관</li> </ol> | 특의 >    | (2) 본인인증  | > (3) H | 밐번호 성    |
|----------------------------|---------|-----------|---------|----------|
|                            |         | *****     |         |          |
| 은 문<br>이르                  | 이르      | 유내폰 성모들   | 임덕해4    | =세요.     |
| 생녀원잌                       | cil+ 11 | 9761009   |         |          |
| UN                         |         | olt       |         |          |
| 싱얼                         | 84      | 여자        |         | 외국인      |
| 휴대폰 번:<br>KT               | 호<br>~  | 010-1234- | 5678    | 2)<br>인결 |
| 인증 번호                      |         |           |         | i        |
| 인중번호                       |         | 비주세요.     |         |          |
|                            |         |           |         |          |
|                            |         |           |         |          |
|                            |         |           |         |          |
|                            |         |           |         |          |

PASS 앱 가입에 필요한 휴대폰 본인인증 절차가 필요합니 다. 휴대폰 <가입정보> 입력 후 <인증>을 클릭하여 주십 시오.

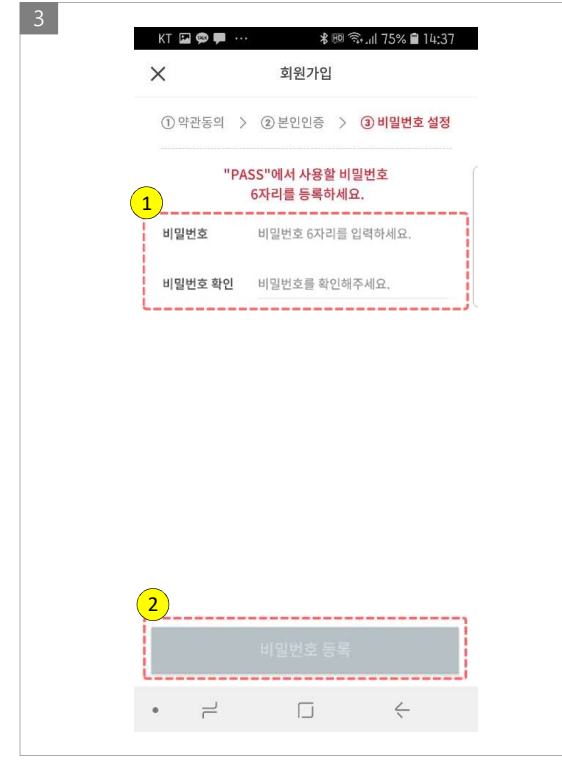

PASS 앱에서 사용하실 [비밀번호]를 2회 입력하여 주십시 오. 이후 <비밀번호 등록>을 클릭하여 주십시오.

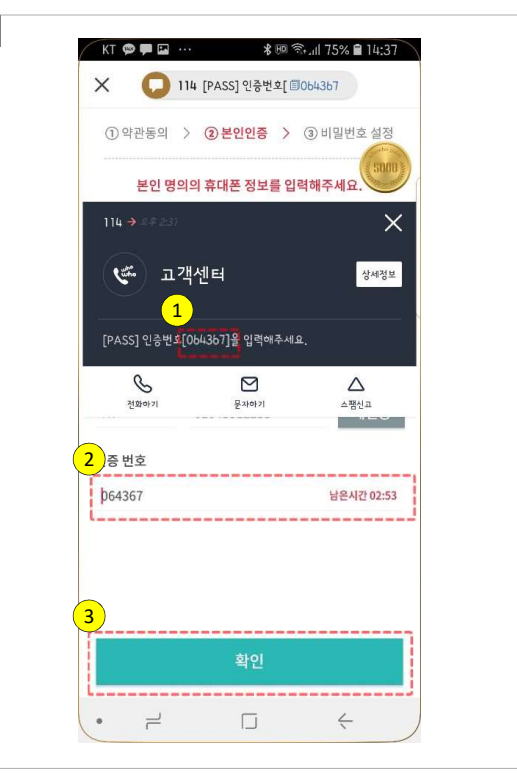

2

고객님의 휴대폰으로 SMS가 수신되면 인증번호를 확인 후 입력란에 <인증번호>를 입력하여 주십시오. 이후 <확인> 을 클릭하여 주십시오.

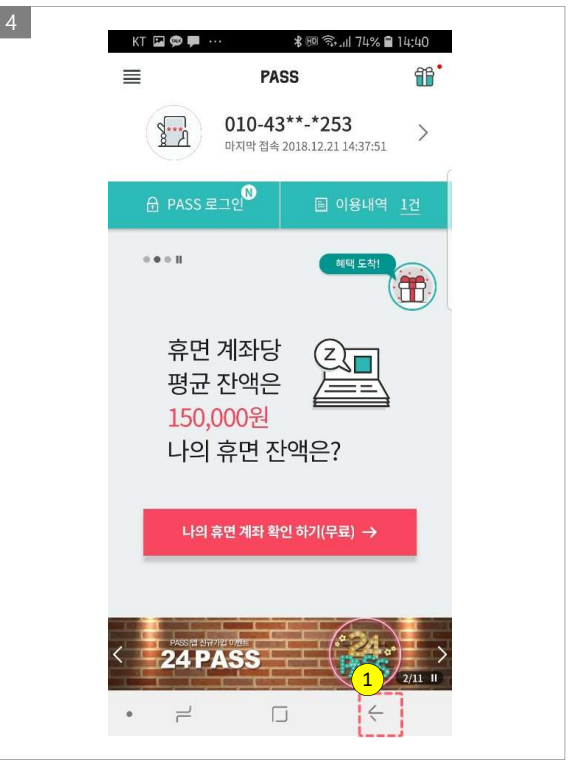

PASS 앱 가입이 완료 되었습니다. 휴대폰 기기에서 <뒤로 가기>를 클릭하여 무사고몰 회원가입에 필요한 본인인증 절차를 진행하여 주십시오.

| KT 🏟 🖬 🗭 … 🛛 🕷 🔞 🖘 📶 73% 🛢 14:43                                                                                                    | RT m デジー かかか 11 JU % ■ 20.3                                                                                                    |
|----------------------------------------------------------------------------------------------------|----------------------------------------------------------------------------------------------------|
| ☆ 🛍 nice.checkplus.co.kr () :                                                                                                    | 주문관리시스템 마케팅 활용                                                                                                    |
| PASS                                                                                                    | <b>제 3 강 총 칙</b><br>제 1조 (목적) 이 악관은 ㈜텐바이텐(이하 *회사*)이 운영하는                                                                                                    |
| STEP 1. 'PASS 안증앱'실행 후 비밀번호 또는 지문 등 입력 PASS (해외 - 10 - 10 - 10 - 10 - 10 - 10 - 10 - 1                                                                                                    | 사이버물을 통하여 "회사가 재화 또는 용약을 체공하는<br>전자상거래 관련 서비스(이하 "서비스")를 이용함에 있어<br>"회사"와 이용자의 관리 이무 및 책일시항을 구정함을<br>목적으로 합니다. e PC통신, 무선 등을 이용하는<br>전자상거래에 대해서도 그 성질에 반하지 않는 한 이 약관을<br>준용합니다. |
| STEP 2. 앱에서 본인인중완료 후 <b>[확인]</b>                                                                                                    | ☞ 주문관리시스템 마케팅 활용에 동의합니다.                                                                                                    |
| 취소 확인                                                                                                    | ✓ 전체 약관에 동의합니다.                                                                                                    |
| - 근 17개의 단 이 8 개는 이네 문제로 단 6 이가를 볼 국외에서로                                                                                                    | ✓ 인증완료                                                                                                    |
| 앱이자동으로 앱재실행하기 C                                                                                                    |                                                                                                    |
| 비시해 떠드 애서 1 버튼으                                                                                                    | 다음                                                                                                    |
| 에고 3 포도 비교시 비도금<br>클릭하세요. 앱설치하기 🛃                                                                                                    |                                                                                                    |
| 제금의 SAC 법률시 비단률<br>클릭하세요.<br>핵설치하기 ▲<br>• 만약 앱인증이 정상적으로 진행되지 않을 경우에는 문자본인 확인을 이                                                                                                    |                                                                                                    |
| 에글 정 조도 날로 시 비ር 클<br>클릭하세요.<br>앱 설치하기<br>• 만약 앱 인종이 정상적으로 진행되지 않을 경우에는 문자 분인 확인을 이<br>(왜) 이용약관 개인정보처리방침<br>VerSign 256-bit St, 입호화 적용                                                            | 회사소개   즐겨찾기   이용악관   개인정보처리방침                                                                                                    |
| 제금 3 A C B Z A L I C B<br>클릭하세요.<br>* 만약 앱 인칭이 정상적으로 진행되지 않을 경우에는 문자본인의 안을 이<br>(18) 이용연관, 개인정보처리방침<br>VerSign 256-bt 55, 암호의 적용<br>↓ NICE 행가정보<br>↓ NICE 행가정보<br>↓ NICE 행가정보<br>↓ 20<br>지료 및 20 | 회사소개 홈 경찰기 이용약관 개인정보처리방험<br>전 등  유 수 수 수 수 수 수 수 수 수 수 수 수 수 수 수 수 수                                                                                                    |

다음의 그림에서 <확인>을 클릭하여 주십시오.

<다음>을 클릭하시어 회원가입 절차를 계속 진행하여 주시 기 바랍니다.

## 3. PASS 앱을 이용하여 본인인증 하기

2

| (이하 "회사")이 운영하는<br>는 용억을 제공하는<br>스")를 이용함에 있어<br>사하을 규경함을<br>을 이용하는<br>하지 않는 한 이 약관을<br>의합니다.                   |
|----------------------------------------------------------------------------------------------------|
| (이하 "회사")이 운영하는<br>는 용역을 제공하는<br>스가를 이용함에 있어<br>시장을 규정함을<br>을 이용하는<br>한지 않는 한 이 약관을<br>다이지 않는 한 이 약관을<br>의합니다.  |
| (이하 "회사")이 운영하는<br>는 용역을 제공하는<br>스")를 이용함에 있어<br>시사항을 규경함을<br>을 이용하는<br>하지 않는 한 이 약관을<br>하고 않는 한 이 약관을<br>이합니다. |
| 5의합니다.<br>의합니다.                                                                                                 |
| 의합니다.                                                                                                    |
| :의합니다.                                                                                                    |
|                                                                                                    |
|                                                                                                    |
| 아이핀으로 인증하기                                                                                                    |
|                                                                                                    |
|                                                                                                    |
| Ω Λ                                                                                                    |
| m /                                                                                                    |
|                                                                                                    |

<휴대폰으로 인증하기>를 클릭하여 주십시오.

| 용 중이신 동신사들 선택하세!                                | ±.                                                              |     |
|-------------------------------------------------|-----------------------------------------------------------------|-----|
| SK telecom                                      | kt                                                              |     |
| 🚯 LG U+                                         | <b>알</b> 알뜰폰                                                    |     |
| ✓ 본인확인을 하기 위한 필                                 | 수사항에 전체동의합니다.                                                   |     |
| ✓ <u>개인정보이용</u> ✓ <u>서비스이용약관</u>                | <ul> <li>✓ <u>고유식별정보처리</u></li> <li>✓ <u>통신사이용약관</u></li> </ul> |     |
| 시직                                              | 하기                                                              |     |
| > 알뜰폰이란?                                        |                                                                 |     |
|                                                 |                                                                 |     |
|                                                 |                                                                 |     |
| IN 이용약관 개인정보처리방침<br>VeriSign 256-bit SSL 암호화 적용 | S NICE W                                                        | 가정보 |
|                                                 |                                                                 |     |

<통신사 선택><약관동의> 후 <시작하기>를 클릭하여 주 십시오.

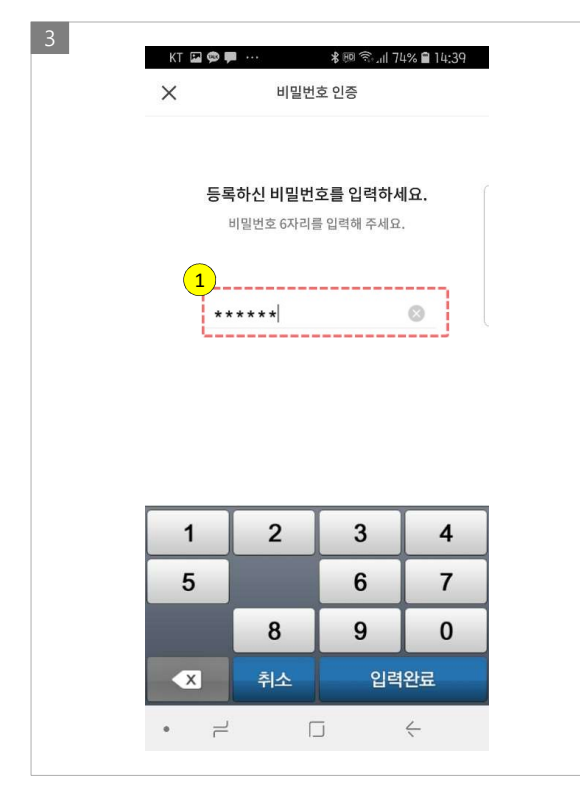

PASS 앱이 실행되면 [비밀번호]를 입력하여 주십시오.

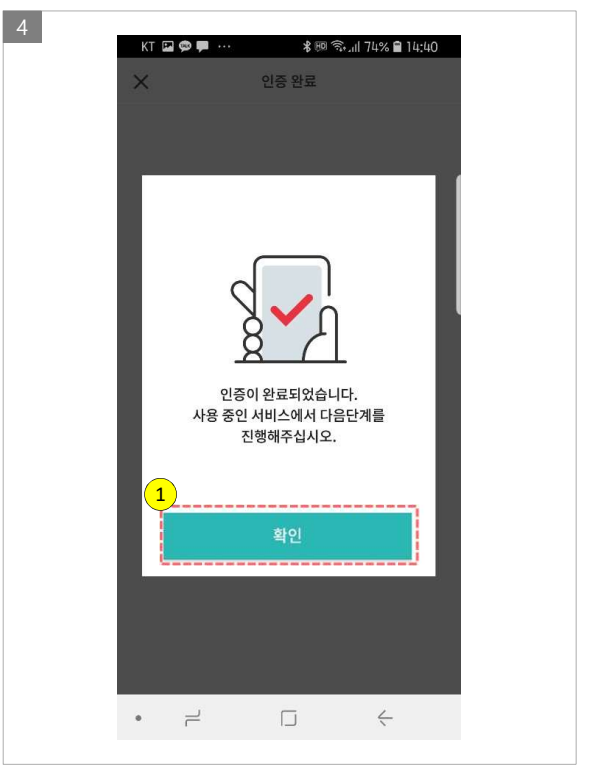

본인인증이 완료 되었습니다. <확인>을 클릭하여 주십시 오.

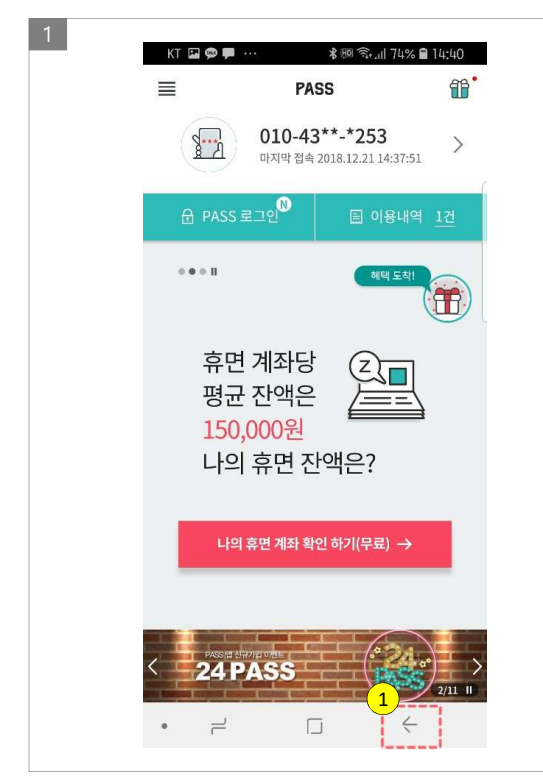

| 🟠 🛍 nice.checkplus.co                                          | .kr 🔿 🗄              |
|----------------------------------------------------------------|----------------------|
| PASS                                                           |                      |
| STEP 1. <b>'PASS 인증앱'</b> 실행 후 비<br><b>PASS</b><br>비원한 다무네 전체가 | 밀번호 또는 지문 등 입력       |
| STEP 2. 앱에서 본인인증완료후                                            | [확인]                 |
| 취소<br>- 만 14세미만이용자는아래 문가                                       | 확인<br>가로인증하기를 클릭하세요. |
| 앱이 자동으로<br>실행되지 않았다면<br>재실행 또는 앱설치 버튼을                         | 앱재실행하기 🕑             |
| 클릭하세요.                                                         | 앱설치하기 上              |
| * 만약앱 인증이 정상적으로 진행되지                                           | 않을경우에는 문자본인확인을 이     |
| 이용약관 개인정보처리방침<br>VeriSign 256-bit SSL 암호화 적용                   | NICE 평가정보            |
| < > (1)<br>뒤로 앞으로 홈                                            | 미위 [2]<br>북마크 탭      |
|                                                                |                      |

2

휴대폰의 <뒤로가기>버튼을 클릭하여 PASS 앱의 실행을 종료하여 주십시오.

| KI 144 99                                                                                                    | ** 15                                                                       | ® <sup>L</sup> ∏E <sup>+</sup> .ill 70% ∎                                     | 20:58               |
|----------------------------------------------------------------------------------------------------|-----------------------------------------------------------------------------|-------------------------------------------------------------------------------|---------------------|
| 주문관리시스템 마케!                                                                                                  | 팅 활용                                                                        |                                                                               |                     |
| 제 3 장 총 칙                                                                                                    |                                                                             |                                                                               |                     |
| 제 1조 (목격) 이 약관단<br>사이버물을 통하여 "회,<br>전자상거래 관련 서비스<br>"회사"와 이용자의 권리<br>목척으로 합니다. * PC<br>전자상거래에 대해서도<br>준용합니다. | 은 ㈜덴바이텐(0<br>사'가 재화 또는<br>느(이하 "서비스<br>나의무 및 책임서<br>통신, 무선 등을<br>- 그 성질에 반혀 | 비하 "회사")이 운<br>· 용역을 제공하는<br>")를 이용함에 있<br>· 항을 규정함을<br>? 이용하는<br>하지 않는 한 이 역 | 영하는<br>:<br>어<br>관을 |
| ☑ 주문관리시스템 마케                                                                                                 | 팅 활용에 동의                                                                    | 의합니다.                                                                         |                     |
| √ ব                                                                                                    | 체 약관에 동의                                                                    | 비합니다.                                                                         |                     |
|                                                                                                    | ✓ 인증완료                                                                      | 2                                                                             |                     |
|                                                                                                    |                                                                             |                                                                               |                     |
| 1                                                                                                    |                                                                             |                                                                               |                     |
| 1                                                                                                    | 다음                                                                          |                                                                               |                     |
| 1                                                                                                    | 다음                                                                          |                                                                               |                     |
| 1                                                                                                    | <b>다음</b><br>이용약관                                                           | 기인정보처리                                                                        | 방침                  |
| 1<br>회사소개   즐겨찾기<br>안 (교)<br>인기상품 상품구매                                                                       | <b>다음</b><br>이용약관<br><b>따</b>                                               | 개인정보처리<br>으<br>마이페이지                                                          | 방침<br>COP           |

<다음>을 클릭하시어 회원가입 절차를 계속 진행하여 주 시기 바랍니다.

다음의 그림에서 <확인>을 클릭하여 주십시오.